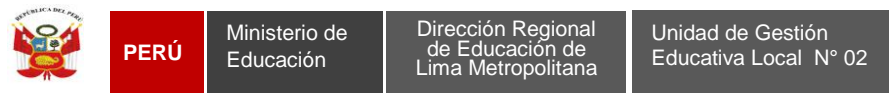

"Año de la Diversificación Productiva y del Fortalecimiento de la Educación"

## Pasos para realizar el test de velocidad del servicio de Internet

Estimado Docente del Aula de Innovación Pedagógica, siga las indicaciones para realizar el test de velocidad de Internet, brindados por telefónica y Viettel:

1. Ingrese la siguiente dirección web:

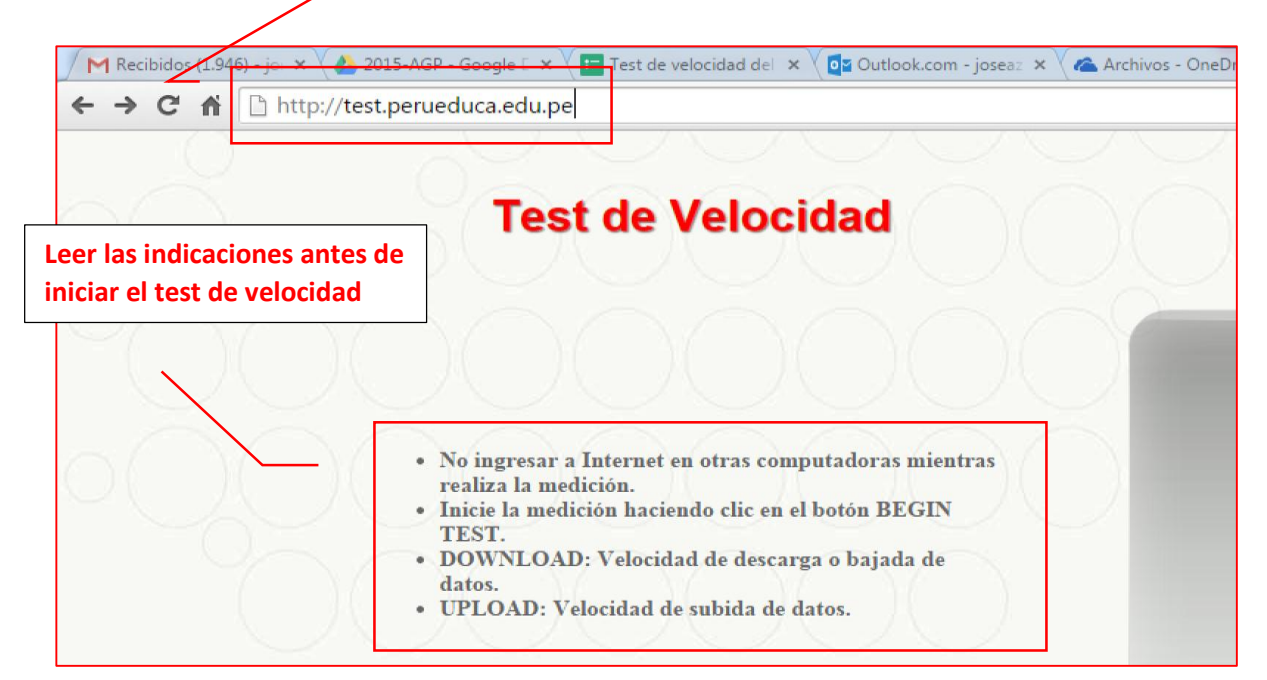

2. Clic en BEGIN TEST

| M Recibidos (1.946) - jo 🗙 | × 🕻 🎂 2015-AGP - Google 💈 × 🏹 🧮 Test de veld idad dei 🛛 × 🕻 🛱 Outlook.com - joseas 🗴 🗸 🕰                                                                                                    | Archivos - OneDrive 🔹 🗙 📴 Outlook.com - josea: 🗙 🗸 💷 Documento 2.docx - 🔹 🗴 🛅 | Test de Velocidad 🗙 💽 🛃 José Ricey 💶 🗊 🔤 🏹 |
|----------------------------|----------------------------------------------------------------------------------------------------|-------------------------------------------------------------------------------|--------------------------------------------|
| ← → C fi 🗋 tes             | st.perueduca.edu.pe                                                                                                    |                                                                               | ☆ =                                        |
|                            | Test de Velocidad                                                                                                    | E PERU Ministerio<br>de Eduración                                             |                                            |
|                            | 00000000                                                                                                    | SPEEDTEST.NET                                                                 |                                            |
|                            | <ul> <li>No ingresar a Internet en otras computadoras mientras realiza la medición.</li> <li>Inicie la medición haciendo clic en el botón BEGIN TEST.</li> <li>DOWNLOAD: Velocidad de descarga o bajada de datos.</li> <li>UPLOAD: Velocidad de subida de datos.</li> </ul> | BEGIN TEST                                                                    |                                            |
|                            | Ayúdenos a mejorar el<br>servicio de Internet                                                                                                    | Haga clic en su proveedor y registre su medición<br>elefónica Viettel V5AT    |                                            |
|                            |                                                                                                    |                                                                               |                                            |
| 📀 🚞 👔                      |                                                                                                    |                                                                               | ES A No 🖤 🐠 0526 p.m.<br>77 // 2015        |

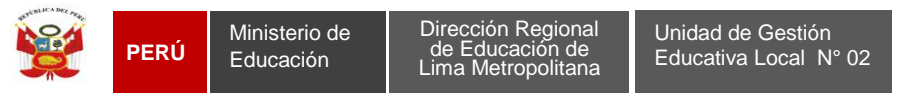

"Año de la Diversificación Productiva y del Fortalecimiento de la Educación"

3. Observará la velocidad de descarga o bajada de datos (DOWNLOAD) y velocidad de subida de datos (UPLOAD)

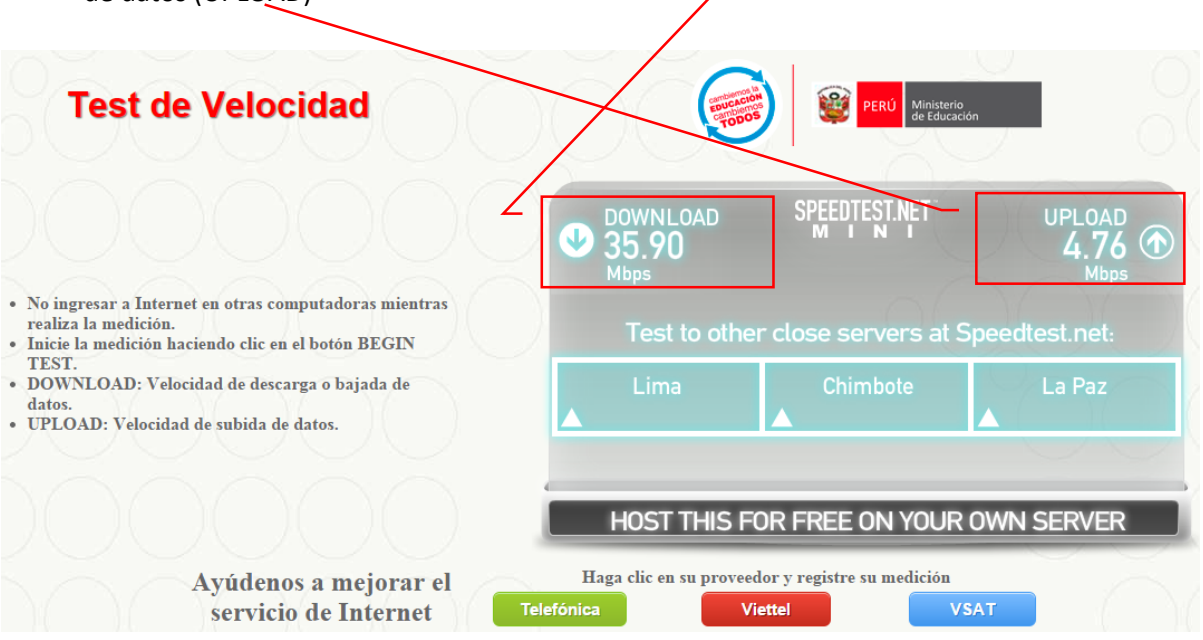

4. Clic botón del proveedor del servicio de Internet en su IE

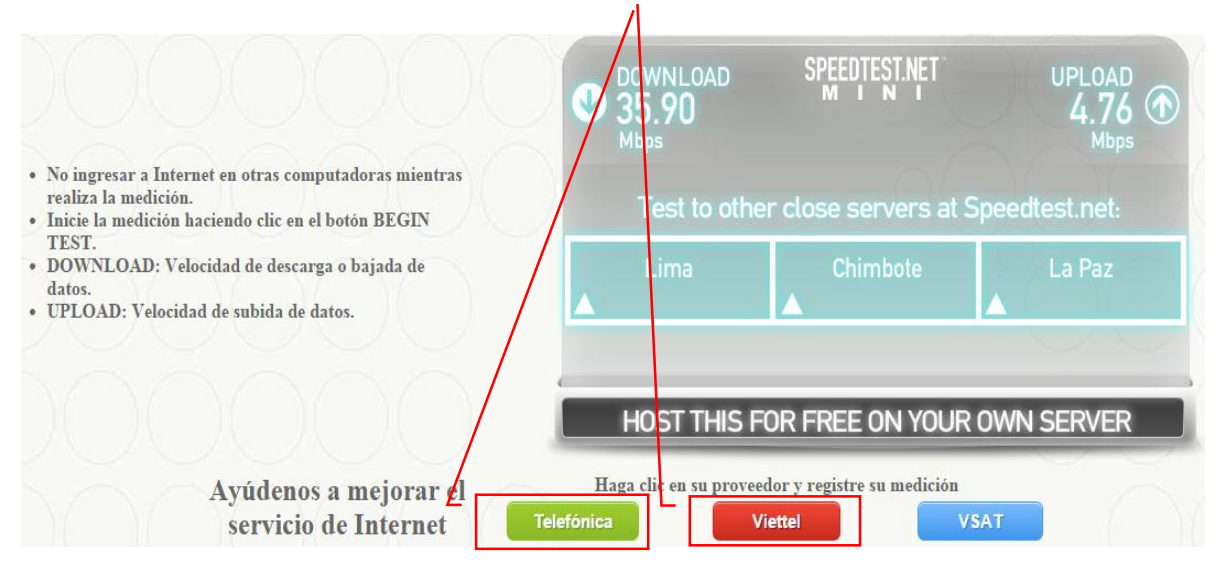

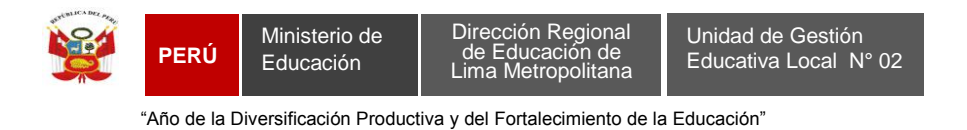

5. Completar los datos y/o valores en todos los campos requeridos y finalmente clic en enviar.

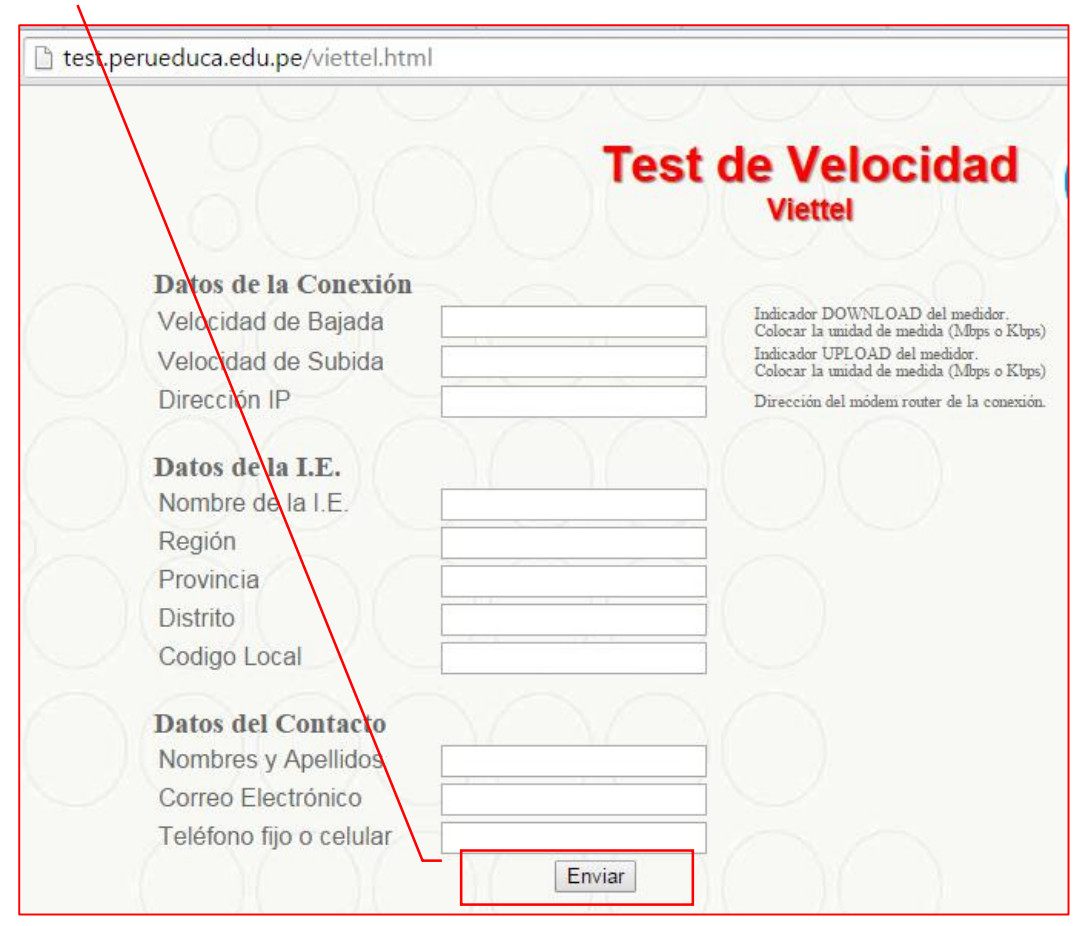